## amasty

For more details see how Full Page Cache Warmer for Magento 2 extension works.

## Guide for Full Page Cache Warmer for Magento 2

With *Cache Warmer for Magento 2* you'll be able to timely warm page cache according to your custom schedule to ensure fast page load and improve customer shopping experience.

- Use 5 algorithms to prioritize pages for cache warming
- Warm-up pages separately for mobile theme
- Exclude particular blocks from caching with Hole Punch
- Auto-update your cache after any catalog change
- Analyze cache warmer efficiency with detailed reports

Magento 2 Full Page Cache Warmer extension is compatible with Hyvä themes. You can find the **amasty/module-fpc-hyva-compatibility** package for installing in composer suggest (Note: the compatibility is available as part of an active product subscription or Support Subscription). In **Full Page Cache Warmer FAQ** you can also find answers to the most popular questions about the extension functionality. For example, you can see how the extension works with <u>Varnish</u> in this article.

When updating the extension to the latest version, you may face the following issue:

Type Error occurred when creating object: Amasty\Fpc\Model\ResourceModel\Log, Ar gument 1 passed to Amasty\Fpc\Model\ResourceModel\Log::\_\_construct() must be an instance of Amasty\Fpc\Model\ResourceModel\Reports\Collection, instance of Magen to\Framework\Model\ResourceModel\Db\Context given, called in /var/www/vhosts/oho lod/mg243fpc/vendor/magento/framework/ObjectManager/Factory/AbstractFactory.php on line 121

To solve this problem, clean the **Generated** folder by running the command below in the Magento root:

rm -rf generated

## **General Settings**

To configure general extension settings please go to **Stores**  $\rightarrow$  **Configuration**  $\rightarrow$  **Full Page Cache Warmer**.

#### 3/31

#### General

| Enable Extension<br>[global]                              | Yes 🔻                                                                                                    |
|-----------------------------------------------------------|----------------------------------------------------------------------------------------------------|
| Auto-update Cache upon the<br>Product Changes<br>[global] | Yes  Adds product pages urls to the Warmer Queue upon the product edit                                               |
| Auto-generate Queue after Cache<br>Flush<br>[global]      | Yes  Set to yes to automatically generate warmer queue after cache flushing                                          |
| Auto-generate Queue in<br>Background<br>[global]          | Yes  If enabled, warmer queue will be regenerated in background via cron and will not affect admin side performance. |
| Enable Cache Flushes Logging<br>[global]                  | Yes 💌                                                                                                    |
| Exclude Classes from Log<br>[global]                      | Class Action                                                                                                    |
|                                                           | SendResponseBefore                                                                                                   |
|                                                           | Add                                                                                                    |
|                                                           | Please specify classes that are not expected to be<br>logged in cache flushes log.                                   |
| Cache Flushes Log Auto-Cleaning<br>[global]               | Yes 🔹 🕻                                                                                                    |

12:45

|                                                        |                                                                                                    | - |
|--------------------------------------------------------|----------------------------------------------------------------------------------------------------|---|
| Auto-Cleaning Period in Days<br>[global]               | 90                                                                                                    | 0 |
| Enable Customers' Activity Log<br>[global]             | Yes 🔻                                                                                                    | ? |
| Activity Log Full-Cleaning                             | Yes                                                                                                    |   |
|                                                        | Please note: if enabled the Activity Log will be<br>completely cleared by Cron. If it used as Queue<br>Generation Source we recommend you to configure<br>the Log cleanup run after the Queue Generation<br>Schedule run.                                                                                                    |   |
| Full-Cleaning Schedule<br>[global]                     | 0 0 1 * *                                                                                                    | ] |
|                                                        | Enter cron expression  * * * * *                  + Day of the Week (range: 0-6, 1 standing for Monday)        + Month of the Year (range: 1-12)     + Day of the Month (range: 1-31)   + Hour (range: 0-23) + Minute (range: 0-59) Example: 0 0 1 * * - run once a month at midnight of the first day of the month Read more about cron expressions - here |   |
| Performance Reports Data Auto-<br>Cleaning<br>[global] | Yes 🔻                                                                                                    | 0 |
| Auto-Cleaning Period in Days<br>[global]               | 90                                                                                                    | 0 |

Enable the extension - Set the option to 'yes' to activate the Cache Warmer. The option has a 'Global' scope so it is not possible to run the warmer on a certain web store/store view.

Auto-update Cache upon the Product Changes - Due to this option, URLs of updated pages will be automatically added to the warmer queue.

Auto-generate Queue after Cache Flush - Set to 'yes' to automatically generate warmer queue after cache flushing. That's a useful option, as the cache will be warmed up right away and there's no need to wait until this moment comes on schedule.

Please note that the setting works properly with **Built-in Cache** only.

Auto-generate Queue in Background - if enabled, warmer queue will be regenerated in background via cron and will not affect admin side performance.

Enable Cache Flushes Logging - with this option, the extension will set the record of any cache

flushes attempts in your Magento 2 instance. Learn more how to work with the log in the Cache Flushes Log part of the user manual.

**Exclude Classes from Log** - This setting is only available when *Enable Cache Flushes Logging* is set to *Yes*. You can specify the cache classes to exclude from the cache flushes log.

Keep in mind, that if **Auto-generate Queue after Cache Flush** option is enabled and any product is changed, the cache is flushed by default. When the cache is flushed, the queue is automatically regenerated, which can cause a longer product saving in case there are a lot of URLs. To avoid this issue, enable the **Auto-generate Queue in Background** option.

**Cache Flushes Log Auto-Cleaning** - Enable this option to clean the log automatically after a specified period.

Auto-Cleaning Period in Days - Provide a period after which the log should be cleaned.

**Enable Customers' Activity Log** - Set 'Yes' to let such features as FPC Warmer Reports and "Queue Generation Source" use the data from the log.

**Activity Log Full-Cleaning** - Select 'Yes' if you want to automatically clean all the records that are available at the time of cleaning by Cron.

Please note: if the Activity Log Full-cleaning feature is enabled, the Activity Log will be completely cleared by Cron. If it is used as Queue Generation Source we recommend you configure the Log cleanup run after the Queue Generation Schedule run.

**Full-Cleaning Schedule** - Enter the cron expression to set the schedule for automatic Activity log cleaning. *Example*: 0 0 1 \* \* - run once a month at midnight on the first day of the month. Read more about cron expressions here.

**Performance Reports Data Auto-Cleaning** - Activate the feature to clean reports data automatically after a particular period.

Auto-Cleaning Period in Days - Specify a period after which reports should be cleaned.

## **Source and Priority**

In the warmer settings tab you can configure warmer queue settings as well as specify a log size and exclude specific pages from cache warming.

It's possible to generate queues and warm cache via the command line. Use commands:

php bin/magento fpc:warmer:process

#### php bin/magento fpc:warmer:generate

#### **Queue Generation Source Settings**

Queue Generation Source - allows selecting any of 5 available generation sources:

- Pages Type
- Text file with one link per line
- Sitemap XML
- Sitemap XML and Text File together
- Customers Activity analysis
- Page Types and Text File Together

#### 1. Page types

#### Source and Priority

| Queue Generation Source        | Pages                 | Types                       |                             | •    | ? |
|--------------------------------|-----------------------|-----------------------------|-----------------------------|------|---|
| [Biongi]                       | The queu<br>to the ch | ie for warmi<br>osen source | ng up will be created accor | ding | I |
| Pages and Priority<br>[global] |                       | Enabled                     | Page Type                   |      | ? |
|                                |                       | $\checkmark$                | Home Page                   |      |   |
|                                |                       | $\checkmark$                | Product pages               |      |   |
|                                |                       |                             | Category pages              |      |   |
|                                |                       | ~                           | CMS pages                   |      |   |

**Page Types** - If you select 'Page Types' as a queue generation source, you can choose which pages should be warmed. Drag and drop pages to prioritize them for the warming depending on their importance.

#### 2. Sitemap XML

#### Source and Priority

| Queue Generation Source<br>[global]   | Sitemap XML 👻                                                                                             | ? |
|---------------------------------------|----------------------------------------------------------------------------------------------------|---|
|                                       | The queue for warming up will be created according<br>to the chosen source                                |   |
| Sitemap XML File Path<br>[store view] | sitemaps/sitemap.xml                                                                                      |   |
|                                       | Please, set the relative path to the Sitemap XML file<br>on your server.<br>Example: sitemaps/sitemap.xml |   |

**Sitemap XML**- The option requires a valid XML sitemap located in your Magento 2 root folder. Also, set the relative path to the Sitemap XML file on your server.

Automatically create XML sitemap with the XML Google® Sitemap extension with no efforts. Such XML sitemap will perfectly suite for creating the URL queue by Magento 2 Full Page Cache Warmer.

#### 3. TXT file with one link per line

#### Source and Priority

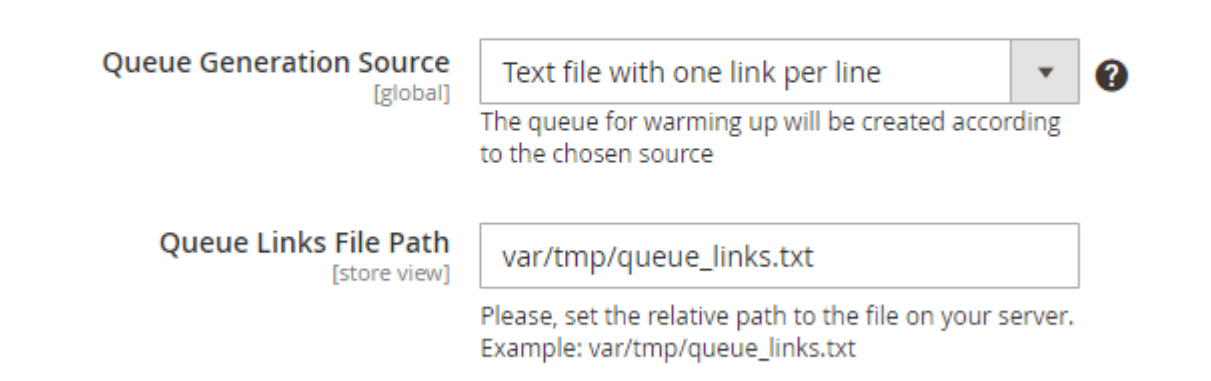

**Text file with one link per line** - You can use a custom text file with a list of links to be crawled (one link per line). Specify the file path on your server.

#### 4. Sitemap XML and Text File together

#### amasty

#### Source and Priority

| Queue Generation Source               | Sitemap XML and Text File together                                                                        |
|---------------------------------------|----------------------------------------------------------------------------------------------------|
|                                       | The queue for warming up will be created according to the chosen source                                   |
| Queue Links File Path<br>[store view] | var/tmp/queue_links.txt                                                                                   |
|                                       | Please, set the relative path to the file on your server.<br>Example: var/tmp/queue_links.txt             |
| Sitemap XML File Path<br>[store view] | sitemaps/sitemap.xml                                                                                      |
|                                       | Please, set the relative path to the Sitemap XML file<br>on your server.<br>Example: sitemaps/sitemap.xml |

**Sitemap XML and Text File together** - Both the sitemap and the text file will be used for creating the URL queue for FPC warming. Specify the **Queue links file path** and the **Sitemap XML file path**.

**5. Customer Activity Source** - Create a warming queue based on the most popular pages of your website. Pages are ranked according to the number of visits. The most popular pages URLs will be at the beginning of the queue and will be warmed first, the least – at the end.

# Source and Priority Queue Generation Source [global] Customers Activity Source The queue for warming up will be created according to the chosen source

**5. Page Types and Text File Together** - Using this option, you can create a file with the most valuable pages to warm first and then warm other pages according to their type and priority. Specify the **Queue Links File Path** and configure pages priority as in the settings above.

#### Source and Priority

| Queue Generation Source               | Page Tu                   | mas and I                  | Toxt File Together                                  | 6 |
|---------------------------------------|---------------------------|----------------------------|-----------------------------------------------------|---|
| [global]                              | rage ту                   | pes anu                    | Text File Together                                  | • |
|                                       | The queue<br>source       | for warmii                 | ng up will be created according to the chosen       |   |
| Queue Links File Path<br>[store view] | var/tmp                   | p/queue_l                  | inks.txt                                            | ] |
|                                       | Please, set<br>Example: v | the relative<br>ar/tmp/que | e path to the file on your server.<br>eue_links.txt |   |
| Pages and Priority<br>[global]        |                           | Enabled                    | Page Type                                           | ? |
|                                       |                           |                            | Category pages                                      |   |
|                                       |                           |                            | CMS pages                                           |   |
|                                       |                           | ✓                          | Product pages                                       |   |
|                                       |                           | ✓                          | Home Page                                           |   |

#### **Performance Settings**

#### Performance Settings

| Enable Multi-Process Warming             | Yes 🗸                                                                                                    | 0 |
|------------------------------------------|----------------------------------------------------------------------------------------------------|---|
|                                          |                                                                                                    | 1 |
| Number of Parallel Processes<br>[global] | 5                                                                                                    | 0 |
| Queue Generation Schedule<br>[global]    | 0 * /1 * * *                                                                                                    | ] |
|                                          | Enter cron expression                                                                                                    | 1 |
|                                          | * * * * *<br>         <br>      + Day of the Week (range: 0-6, 1 standing for Monday)<br>    + Month of the Year (range: 1-12)<br>  + Day of the Month (range: 1-31)<br>+ Hour (range: 0-23)<br>+ Minute (range: 0-59)<br>Example: 0 */12 * * * - every twelve hours |   |
| Queue Max Size<br>[global]               | 2000                                                                                                    | ] |
|                                          | Set the maximum number of pages in the Warmer Queue                                                                                                    |   |
| Single Batch Size<br>[global]            | 150                                                                                                    | ] |
|                                          | The number of page URLs that will be processed at a single cron run. Default value is: 50                                                                                                    |   |
| Warmer Schedule<br>[global]              | */5 * * * *                                                                                                    |   |
|                                          | Enter cron expression                                                                                                    |   |
|                                          | * * * * *                 + Day of the Week (range: 0-6, 1 standing for Monday)       + Month of the Year (range: 1-12)   + Day of the Month (range: 1-31)   + Hour (range: 0-23) + Minute (range: 0-59) Example: */5 * * * - every five minuts                      |   |
| Delay between Requests<br>[global]       | 300                                                                                                    |   |
|                                          | Please make sure there is enough delay to keep the server load safe. Default value is: 300 (milliseconds)                                                                                                    | - |
| Log Size<br>[global]                     | 50000                                                                                                    |   |
| -w *                                     | Set the maximum number of lines in the log table                                                                                                    |   |

**Enable Multi-Process Warming** - Enable multi-process warming to include several URLs per one crawling request. Multi-process warming significantly boosts the warming process speed. But it generates the extra load to the server as well. We recommend running the test warming while monitoring the server load first.

**Number of Parallel Processes** - Adjust the number of parallel processes for multi-process warming.

**Queue Generation Schedule** - It's possible to schedule warming queue generation according to any specific needs. Use the cron expression to schedule queue generation jobs, e.g. 0 \*/12 \* \* to run cron every twelve hours. Read more about cron expressions here.

Queue Max Size - Set the maximum number of page URLs for the warming queue.

**Single Batch Size** - The module processes pages in batches. Specify the maximum number of pages that can be processed by cron within a single run.

**Warmer Schedule** -Schedule warmer jobs. For example, \*/5 \* \* \* \* to run cron every five minutes.

**Delay between requests** - Please make sure there is enough delay to keep the server load safe. The default value is: 300 (milliseconds)

Log Size - Set the maximum number of lines in the log grid.

minute 
$$(0 - 59)$$
  
hour  $(0 - 23)$   
day of month  $(1 - 31)$   
month  $(1 - 12)$   
day of week  $(0 - 6 \text{ or } 1 - 7)$  (Sunday = 0 or 7)  
 $\downarrow \downarrow \downarrow \downarrow \downarrow \downarrow$   
\* \* \* \* command to be executed

#### **Page Combinations**

Choose page combinations for cache warming based on Customer groups, Currencies, Stores.

| Page Combinations                          |                                                                         |   |   |
|--------------------------------------------|-------------------------------------------------------------------------|---|---|
| Warm Pages per Customer Groups<br>[global] | Yes                                                                     | • | ? |
| Customer Groups<br>[global]                | NOT LOGGED IN<br>General<br>Retailer<br>Wholesale                       |   |   |
|                                            | "General" customer group is used by default even if nothing is selected |   |   |
| Warm Pages per Currencies<br>[global]      | Yes                                                                     | • | ? |
| Currencies<br>[global]                     | US Dollar                                                               |   |   |
|                                            | Default currency is used by default even if nothing is selected         |   |   |
| Warm Pages per Stores<br>[global]          | No                                                                      | • | 0 |

You can also warm pages based on customer groups with the **Persistent Shopping Cart** enabled.

| Warm Pages per Customer<br>Groups | Yes                    | •    | ? |
|-----------------------------------|------------------------|------|---|
| [global]                          |                        |      |   |
| Customer Groups<br>[global]       | NOT LOGGED IN          |      |   |
|                                   | General                |      |   |
|                                   | Retailer               |      |   |
|                                   | Wholesale              |      |   |
|                                   | General (Persistent)   |      |   |
|                                   | Retailer (Persistent)  |      |   |
|                                   | Wholesale (Persistent) |      |   |
|                                   |                        | - // |   |
|                                   |                        |      |   |

"General" customer group is used by default even if nothing is selected

Each link from the queue will be checked with all possible settings combinations based on the selected **Queue Source** and with **Default settings** (when none of the chosen settings are taken for

the request).

#### Take a look at the example below:

Let's say you've chosen the following settings:

«Customer Groups» = General

«Stores» = English, French

«Currency» = USD

There are 3 settings selected: one for a customer group, two for stores, one for currency. Besides, each of these

settings will not be specified for the request (e.g. set as Default).

Thus, here's the number of combinations for two links:

2 links \* 2 customer groups \* 3 stores \* 2 currencies = 24 request variants

As a result, each link will be checked in the following 12 combinations:

1. Default + Default + Default : the page is requested with no parameters whatsoever.

2. General + English + USD : switched to General group + English is on + currency changed to USD

3. General + English + Default : switched to General group + English is on + no currency is set

4. General + French + USD : switched to General group + French is on + currency changed to USD

5. General + French + Default : switched to General group + French is on + no currency is set

6. General + Default + USD : switched to General group + English is on + currency changed to USD

7. General + Default + Default : switched to General group + English is on + no currency is set

8. Default + English + USD : no group is set + English is on + currency changed to USD

9. Default + English + Default : no group is set + English is on + no currency is set

10. Etc.

#### Warm-up mobile pages

#### <u>a</u>masty

| Process Mobile View<br>[global] | Yes 🔹                                                                                 |
|---------------------------------|---------------------------------------------------------------------------------------|
|                                 | The feature should be used if a separate mobile theme is installed on your<br>Magento |
| Mobile Agent<br>[global]        | Android iPhone                                                                        |
|                                 | This text will be sent as header on mobile request                                    |
| User Agents<br>[global]         | iPhone iPod BlackBerry Palm Googlebot-Mobile Mobile mobi                              |

**Process Mobile View** - Enable this option to warm-up mobile pages. Note, that the feature should be used if a separate mobile theme is installed on your Magento.

**Mobile Agent** - Specify mobile agents. The text, you'll enter in this field will be sent as a header on mobile requests.

User Agents - List user agents.

#### **Exclude Pages**

| Exclude Pages<br>[global] | Expression                                                                             | Action |
|---------------------------|----------------------------------------------------------------------------------------|--------|
|                           | price=                                                                                 | Î      |
|                           | Add                                                                                    |        |
|                           | Add the regular expressions to exclude pages from warm up<br>\? - pages with GET param |        |

**Exclude Pages** - the option lets you exclude any pages from cache warming.

#### **Exclude Blocks**

#### amasty

#### FPC Hole Punch

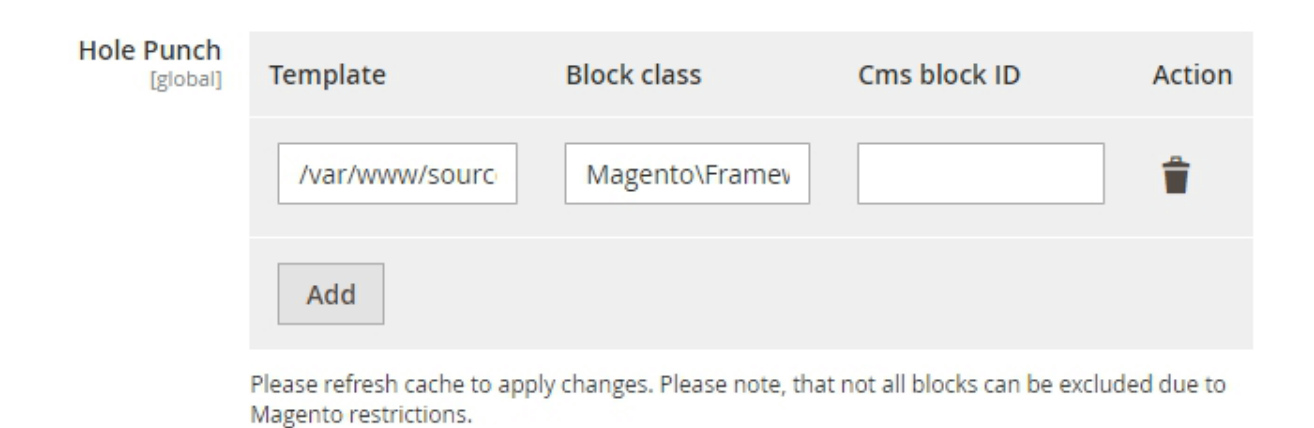

**Hole Punch** - the feature allows you to exclude certain page blocks from cache warning. It's not always possible to cache the whole page, as certain sections are dynamic and unique to each customer. With the Hole Punch feature, you can mark certain blocks of a page to be loaded each time and never cached while still caching the rest of the page. You can exclude static or dynamic blocks.

#### 1. Static Blocks

To find the info on **Template** and **Block's class**, you'll need to complete few steps. First, go to the Stores→Settings→Configuration→Advanced→Developer.

| 12:45 | Last update: 2025/01/10<br>12:45 | magento_2:full_page_cache_warmer https://amasty.com/docs/doku.php?id=magento_2:full_page_cache_warmer |
|-------|----------------------------------|----------------------------------------------------------------------------------------------------|
|-------|----------------------------------|----------------------------------------------------------------------------------------------------|

| Ŵ                             | Configuration                |   |                                                                                          | Q 📣 1 admin 🗸                    |
|-------------------------------|------------------------------|---|------------------------------------------------------------------------------------------|----------------------------------|
| CASHEGARD                     | Store View: Default Config • | 0 |                                                                                          | Save Config                      |
|                               | GENERAL                      | ~ | Frontend Development Workflow                                                            | $\odot$                          |
| ÷                             | CATALOG                      | ~ | Developer Client Restrictions                                                            | ©                                |
| CUSTOMERS                     | SECURITY                     | ~ | Debug                                                                                    |                                  |
| MARKETING                     | CUSTOMERS                    | ~ | bebug                                                                                    | 0                                |
| CONTENT                       | SALES                        | ~ | Default editor for whoops<br>[global] phpstorm                                           | •                                |
| EPORTS                        | ENGAGEMENT CLOUD             | ~ | Enable Template Path Hints for<br>Storefront<br>[store view]                             | *                                |
| <b>D</b>                      | SERVICES                     | ~ | Enable Hints for Storefront with URL<br>Parameter                                        | v analysis and him for           |
| <u> 700</u>                   | ADVANCED                     | ^ | Storefront                                                                               | to enable template path nims for |
| STORES                        | Admin                        |   | Enable Template Path Hints for Admin<br>(goodar)<br>Add Block Class Type to Hints<br>Yes | •                                |
| •                             | System                       |   | [score view]                                                                             |                                  |
| FIND PARTNERS<br>& EXTENSIONS | Developer                    |   | Template Settings                                                                        | $\odot$                          |
|                               | AMASTY EXTENSIONS            | ~ | Translate Inline                                                                         | $\odot$                          |
|                               |                              |   | JavaScript Settings                                                                      | $\odot$                          |

In **Debug**, set both the **Enable Path Hints for Storefront** and **Add Block Type to Hints** as **Yes**. When you go on the storefront, the pages will look like in the example below. The Template data will be displayed on the left, and Block class — on the right correspondingly.

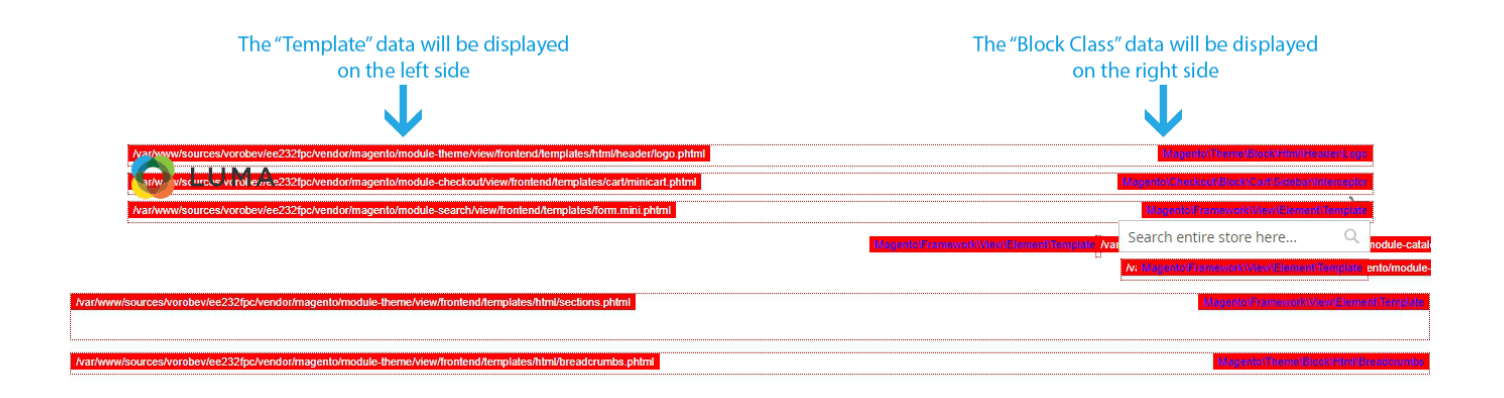

#### 2. Dynamic Blocks

To exclude the dynamic Magento 2 block from the cache lifetime, you'll need to insert the Template and the Block's ID.

First, configure the **Debug** as it was described in the Static Blocks Configuration above and copy the Template info.

#### To obtain the Block's ID, simply insert the ID from the Content $\rightarrow$ Blocks.

| Ŵ         | Bloc   | :ks       |                       |                       |                 |         |                         | Q 📣                     | 1 admin 🗸   |
|-----------|--------|-----------|-----------------------|-----------------------|-----------------|---------|-------------------------|-------------------------|-------------|
|           |        |           |                       |                       |                 |         |                         | Add                     | New Block   |
| SALES     | Search | h by keyn | iord                  | Q                     |                 |         | ▼ Filters               | Default View            | 🛠 Columns 🗸 |
| CUSTOMERS |        | ID L      | Title                 | Identifier            | Store View      | Status  | Created                 | Modified                | Action      |
|           |        | 1         | Catalog Events Lister | catalog_events_lister | All Store Views | Enabled | Mar 27, 2019 5:42:57 AM | Mar 27, 2019 5:42:57 AM | Select 💌    |
|           |        | 2         | Footer Links Block    | footer_links_block    | All Store Views | Enabled | Mar 27, 2019 5:48:42 AM | Mar 27, 2019 5:48:42 AM | Select 💌    |
| CONTENT   |        | 3         | Contact us info       | contact-us-info       | All Store Views | Enabled | Mar 27, 2019 5:48:42 AM | Mar 27, 2019 5:48:42 AM | Select 💌    |
| II.       |        | 4         | Sale Left Menu Block  | sale-left-menu-block  | All Store Views | Enabled | Mar 27, 2019 5:48:42 AM | Mar 27, 2019 5:48:42 AM | Select 💌    |
| a         |        | 5         | Gear Left Menu Block  | gear-left-menu-block  | All Store Views | Enabled | Mar 27, 2019 5:48:42 AM | Mar 27, 2019 5:48:42 AM | Select 👻    |
| AMASTY    |        | 6         | Men Left Menu Block   | men-left-menu-block   | All Store Views | Enabled | Mar 27, 2019 5:48:42 AM | Mar 27, 2019 5:48:42 AM | Select 💌    |

#### **Connection Settings**

| Connection Settings                          |                                                             |  |
|----------------------------------------------|-------------------------------------------------------------|--|
| Use HTTP Authentication<br>[global]          | No  Use when website is protected with .htaccess            |  |
| Disable certificate verification<br>[global] | NO<br>Enable this only if FPC warmer doesn't work for https |  |

Use HTTP Authentication - Use this option only if your website is protected with .htaccess

**Disable certificate verification** - Enable this feature only in case the FPC warmer doesn't work for https.

#### **Debug Mode**

**IMPORTANT:** The debug option works on the staging environment with native Magento cache. On the production environment with the activated Varnish Cache, the extension can't gather and process necessary data. Therefore, the Status & Hints are not available.

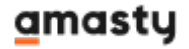

#### Debug

| Show Cache Status<br>[global]          | Yes                                |  |
|----------------------------------------|------------------------------------|--|
| Show Context Data<br>[global]          | Yes                                |  |
| Show Cache Status Only For<br>[global] | 117.155.268.32                     |  |
|                                        | Enter IP addresses comma separated |  |

**Show Context Data** - if enabled, you can click the **Toggle Context Debug** in a status bar to see the current context parameters and those parameters with which the page is warmed up.

See the example:

19/31

| Cart |                | Full Page Cache                                                                                                    |
|------|----------------|----------------------------------------------------------------------------------------------------|
|      |                | CACHE MISS                                                                                                    |
| ST 🗸 | ADD TO COMPARE | Toggle Context Debug                                                                                                    |
|      |                | Current context parameters:                                                                                                    |
|      |                | <pre>vary = de2416d7360239c8de4b873d77609fdee411fa36 PERSISTENT = 1 current_currency = "USD" customer_group = "1"</pre>                            |
|      |                | customer_logged_in = true                                                                                                    |
|      |                | store = "default"<br>website = "0"                                                                                                    |
|      |                | This page was crawled with following context parameters:                                                                                           |
|      |                | <pre>vary = 810b259291774cd5ec4f95cce691bb86746fa202 current_currency = "EUR" customer_group = "1" customer_logged_in = true store = "view2"</pre> |
|      |                | website = "0"                                                                                                    |

**Show Cache Status Only For** - Specify particular IP addresses fro which cache statuses will be displayed. Leave the field blank if you don't want to limit cache status display.

#### Lazy Load Compatibility Settings

If you have **Lazy Load** or **Google Page Speed Optimizer** installed, you can warm pages according to user agents with or without WebP support.

#### <u>a</u>masty

 $(\land)$ 

#### Lazy Load Compatibility Settings

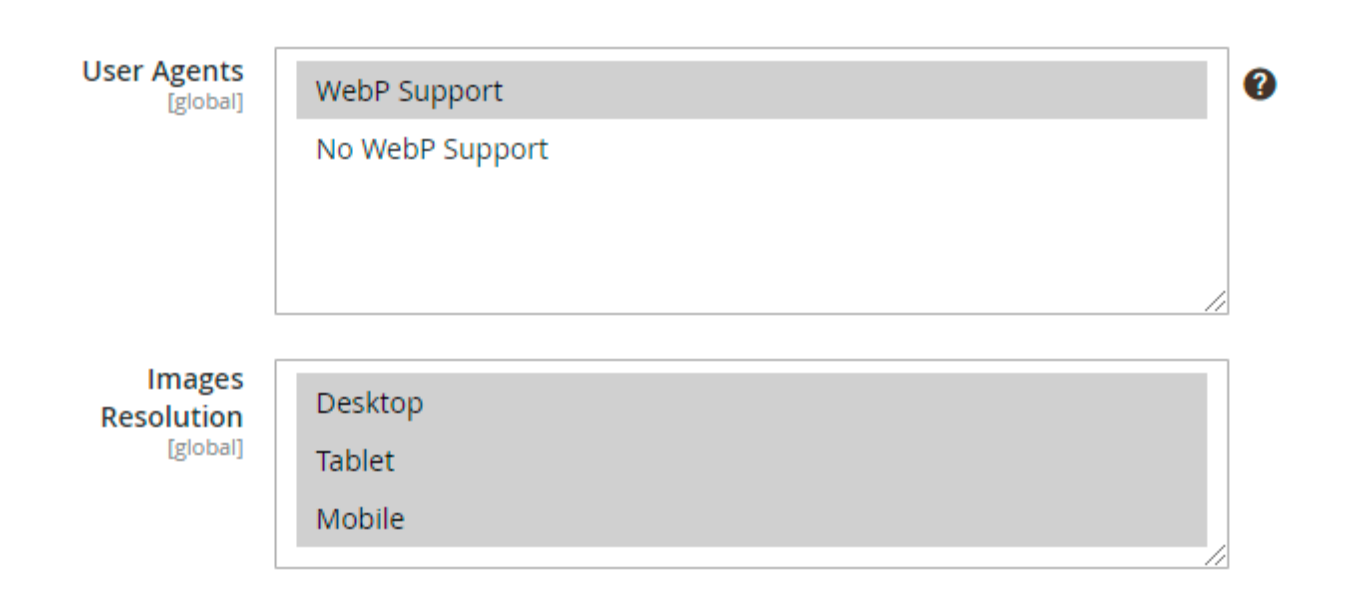

**User Agents** - Select the required user agents for warming.

WebP is a modern method of lossy and lossless compression that can be used on a large variety of photographic, translucent and graphical images found on the web. Webmasters interested in improving site performance can easily create optimized WebP alternatives for their current images, and serve them on a targeted basis to browsers that support WebP (for example, Google Chrome). The sample of the browser that doesn't support WebP now is Internet Explorer.

Images Resolution - Choose the resultions to warm.

#### **Warmer Queue**

To open the Warmer Queue grid please go to **System** → **Warmer Queue** 

#### Warmer Queue

| Url                                                                                                    | Rate |
|----------------------------------------------------------------------------------------------------|------|
| http://fpc-warmer-m2.demo.amasty.com/fpc-warmer-m2/magento/atomic-endurance-running-tee-v-neck.html                                 | 3    |
| http://fpc-warmer-m2.demo.amasty.com/fpc-warmer-m2/magento/ryker-lumatech-trade-tee-crew-neck.html                                  | 3    |
| http://fpc-warmer-m2.demo.amasty.com/fpc-warmer-m2/magento/helios-evercool-trade-tee.html                                           | 3    |
| http://fpc-warmer-m2.demo.amasty.com/fpc-warmer-m2/magento/men/tops-men/tees-men/gobi-heattec-tee.html                              | 3    |
| http://fpc-warmer-m2.demo.amasty.com/fpc-warmer-m2/magento/men/tops-men/jackets-men/proteus-fitness-jackshirt.html                  | 3    |
| http://fpc-warmer-m2.demo.amasty.com/fpc-warmer-m2/magento/men/tops-men/jackets-men/montana-wind-jacket.html                        | 3    |
| http://fpc-warmer-m2.demo.amasty.com/fpc-warmer-m2/magento/collections/eco-friendly/jupiter-all-weather-trainer.html                | 3    |
| http://fpc-warmer-m2.demo.amasty.com/fpc-warmer-m2/magento/men/tops-men/jackets-men/mars-heattech-trade-<br>pullover.html           | 3    |
| http://fpc-warmer-m2.demo.amasty.com/fpc-warmer-m2/magento/men/tops-men/jackets-men/typhon-performance-<br>fleece-lined-jacked.html | 3    |

Here is the list of page URLs waiting to be processed.

You can generate a warmer queue manually at any time you need by clicking the 'Generate Queue' button. It's also possible to manually trigger queue processing. To start processing URLs click the 'Start Warm Up' button'.

## Warmer Log

The log grid shows already warmed URLs. The log contains all crawled page combinations specified in 'Page Combinations' tab. Easily filter log data by any parameter you need.

| Warm    | ier Log                   |                                                                             |                                              |                  |                   |        |            |                   |       |                |
|---------|---------------------------|-----------------------------------------------------------------------------|----------------------------------------------|------------------|-------------------|--------|------------|-------------------|-------|----------------|
|         |                           |                                                                             | Status Codes Tir                             | ne               |                   |        |            |                   |       |                |
| Cache ( | Coverage Rate (           | for the last 24h) ~100%                                                     |                                              |                  |                   | I.     |            | 0%                | 10%   |                |
| Hits    | une Built in              | Cache TTI : 24h                                                             |                                              | 200 OK           | 205               | 503 S  | ervice Una | available         |       | 20%            |
| Cache   | ype: Built-In             | Cache ITC: 24n                                                              | 307 Temporary F                              | Redirect         | 192               | 307 T  | emporary   | Redirect          |       |                |
| Crawler | Progress                  |                                                                             | 404 No                                       | t Found          | 203               | 100%   |            | 200 OK            |       | 30%            |
| In Cach | e <b>~31%</b>             | Pending ~69%                                                                | 503 Service Una                              | vailable 🛛       | 20                |        |            |                   |       | 40%            |
|         |                           |                                                                             |                                              |                  |                   | 90     | 9%         |                   |       | 4070           |
|         |                           |                                                                             |                                              |                  |                   |        | 80%        |                   |       | 50%            |
| Action  | 5                         | ▼ 58 records found                                                          |                                              |                  |                   |        |            | 70%               | 60%   |                |
|         |                           |                                                                             |                                              |                  |                   |        |            |                   |       |                |
|         | Date                      | Url                                                                         |                                              | Custome<br>Group | <sup>er</sup>   R | tate ↓ | Mobile     | Status            | Time  | Action         |
|         | Oct 6, 2019<br>9:02:50 PM | http://fpc-warmer-m2.demo.am<br>m2/sessions/569844/index.php/<br>men.html   | asty.com/fpc-warmer-<br>'men/tops-men/tanks- | General          | 2                 | :      | No         | Already<br>cached | 8.000 | Flush<br>Cache |
|         | Oct 7, 2019<br>9:35:10 AM | http://fpc-warmer-m2.demo.am<br>m2/sessions/569844/index.php/<br>women.html | asty.com/fpc-warmer-<br>/women/tops-         | Retailer         | 2                 |        | No         | 201<br>Created    | 8.000 | Flush<br>Cache |

**Flush Cache for particular URLs** – If you change some product info, it's possible to flush cache for its product page only. It's useful as you won't need to warm cache from scratch for all the other URLs. You can do it by clicking the 'Flush Cache' button for each URL, or for the selected URLs via mass actions.

Also, the extension is compatible with Varnish. You can monitor and Cache Coverage Rate in Warmer Log when using Varnish cache and see the Performance Reports.

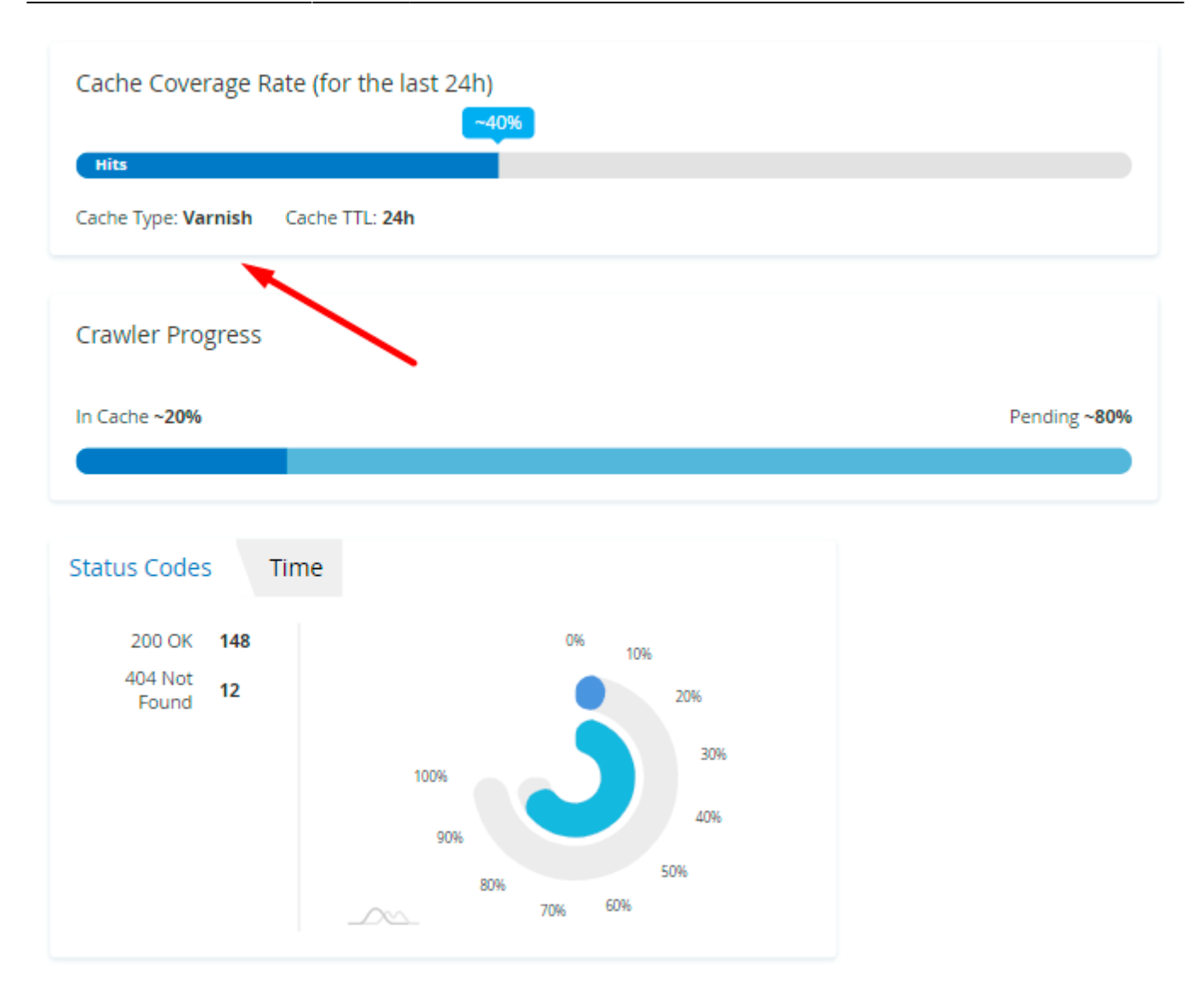

Keep in mind, that on the storefront Varnish cache status is always displayed as 'Miss'.

## Warmer Activity Log

Here you can see the number of visits for each URL of the store. Each URL gets status based on the number of visits. It's used for 'Customer Activity Source' of queue generation.

#### amasty

#### Warmer Activity Log

Clear Log

| Url                                                                                        | Number<br>of Visits | Status                   | Mobile |
|--------------------------------------------------------------------------------------------|---------------------|--------------------------|--------|
| http://fpc-warmer-m2.demo.amasty.com/fpc-warmer-m2/index.php                               | 1                   | 200 OK                   | No     |
| http://fpc-warmer-m2.demo.amasty.com/fpc-warmer-m2/index.php/                              | 15                  | 200 OK                   | Yes    |
| http://fpc-warmer-m2.demo.amasty.com/fpc-warmer-m2/index.php/men.html                      | 1                   | 200 OK                   | No     |
| http://fpc-warmer-m2.demo.amasty.com/fpc-warmer-m2/index.php/men/tops-men/jackets-men.html | 3                   | 200 OK                   | Yes    |
| http://fpc-warmer-m2.demo.amasty.com/fpc-warmer-m2/index.php/montana-wind-jacket.html      | 2                   | 200 OK                   | Yes    |
| http://fpc-warmer-m2.demo.amasty.com/fpc-warmer-m2/index.php/customer/account/create/      | 1                   | 200 OK                   | No     |
| http://fpc-warmer-m2.demo.amasty.com/fpc-warmer-m2/about-us.html                           | 1                   | 404<br>Not Found         | No     |
| http://fpc-warmer-m2.demo.amasty.com/fpc-warmer-m2/index.php/promotions/tees-all.html      | 1                   | 200 OK                   | Yes    |
| http://fpc-warmer-m2.demo.amasty.com/fpc-warmer-m2/index.php/women.html                    | 1                   | 301 Moved<br>Permanently | No     |

## **Cache Flushes Log**

When working with Magento 2 in your store, you may sometimes notice that the FPC cache is flushed due to some unknown event. It can be very challenging and resources-consuming to find the exact reason that causes the cache flushes.

If you have faced such an issue, start by setting the **Enable Cache Flushes Logging** to **Yes**. This config is located in **Stores**  $\rightarrow$  **Configuration**  $\rightarrow$  **Full Page Cache Warmer**  $\rightarrow$  **General Settings**. Then, all actions that cause cache flushes will be logged.

Also, if you know that some methods are secure and work without causing cache flush issues, you can exclude such methods from the log. This way, the cache flushes log will be shorter, which makes it easier to identify the reason for unusual cache flushes.

You can access the log with details on cache flushes attempts by going to **System**  $\rightarrow$  **Amasty FPC Warmer**  $\rightarrow$  **Cache Flushes Log**.

#### amasty

| 2025/01/13 11:28                                                     | 25/31                       | Guide for Full Page Cache Warmer for Magento 2                                                                                                    |
|----------------------------------------------------------------------|-----------------------------|----------------------------------------------------------------------------------------------------|
| Cache Flushes L                                                      | og                          | Q 💄 admin 🗸                                                                                                    |
|                                                                      |                             | Clear Log                                                                                                    |
|                                                                      |                             | ▼ Filters 	Oefault View 	 ☆ Columns                                                                                                    |
| Actions • 1 reco                                                     | ords found                  | 20 • per page < 1 of 1 >                                                                                                    |
| Details                                                              | Date                        | Backtrace                                                                                                    |
| 1 Tags: IMG_INFC<br>Source: Magen<br>Admin<br>Mode:<br>matchingAnyTa | 0 2020-04-19<br>00 07:34:53 | Amasty\Fpc\Logger\FlushesCache->clean()<br>Magento\Framework\Cache\Frontend\Decorator\Bare->clean()<br>Magento\Framework\Cache\Frontend\Decorator\Logger->clean()<br>Magento\Framework\App\Cache->clean()<br>Magento\Framework\App\Cache\Proxy->clean()<br>Magento\Catalog\Model\Product\Image->clearImageInfoFromCache()<br>Magento\Catalog\Model\Product\Image->clearImageInfoFromCache()<br>Magento\Catalog\Model\Product\Image->clearImageInfoFromCache()<br>Magento\Backend\Controller\Adminhtm\\Cache\CleanImages>execute()<br>Magento\Backend\Controller\Adminhtm\\Cache\CleanImages\Interceptor->execute()<br>Magento\Backend\Controller\Adminhtm\\Cache\CleanImages\Interceptor->callParent()<br>Magento\Backend\Controller\Adminhtm\\Cache\CleanImages\Interceptor->callParent()<br>Magento\Backend\Controller\Adminhtm\\Cache\CleanImages\Interceptor-<br>>Magento\Backend\Controller\Adminhtm\\Cache\CleanImages\Interceptor-<br>>Magento\Backend\Controller\Adminhtm\\Cache\CleanImages\Interceptor-<br>>Magento\Backend\Controller\Adminhtm\\Cache\CleanImages\Interceptor-<br>>Magento\Backend\Controller\Adminhtm\\Cache\CleanImages\Interceptor-<br>>Magento\Backend\Controller\Adminhtm\\Cache\CleanImages\Interceptor-<br>>Magento\Backend\Controller\Adminhtm\\Cache\CleanImages\Interceptor-<br>>Magento\Backend\Controller\Adminhtm\\Cache\CleanImages\Interceptor-<br>>Magento\Backend\Controller\Adminhtm\\Cache\CleanImages\Interceptor-<br>>Magento\Backend\Controller\Adminhtm\\Cache\CleanImages\Interceptor-<br>>Magento\Backend\Controller\Adminhtm\\Cache\CleanImages\Interceptor-<br>Magento\Backend\Controller\Adminhtm\\Cache\CleanImages\Interceptor-<br>Magento\Backend\Controller\Adminhtm\\Cache\CleanImages\Interceptor-<br>Magento\Backend\Controller\Adminhtm\\Cache\CleanImages\Interceptor-<br>Magento\Backend\Controller\Adminhtm\\Cache\CleanImages\Interceptor-<br>Magento\Backend\Controller\Adminhtm\\Cache\CleanImages\Interceptor-<br>Magento\Backend\Controller\Adminhtm\\Cache\CleanImages\Interceptor-<br>Magento\Backend\Controller\Adminhtm\\Cache\CleanImages\Interceptor-<br>Magento\Backend\Controller\Adminhtm\\Cache\Clean |

The grid has the following data:

- ID identification number of specific flush attempt;
- Source cache flush source. It can be: CLI, Magento Admin, Storefront, Cron;
- Details the extended information on what action caused the cache flush;
- Tags and Mode the info on associated tags and mode. (For example, Tags: IMG\_INFO, Mode: matchingAnyTag).
- Subject the info on who or what initiated the cache flush. For Magento Admin source the value in the column will be 'Admin Test';
- Date the date and time of cache flush event;
- Backtrace it prints the function calls.

## **Cron Tasks List**

Magento 2 Full Page Cache Warmer extension is preintegrated with Cron Tasks List to provide store owners with an opportunity to track and manage all cron tasks running in the website background.

To view all scheduled and executed cron tasks, go to **System**  $\rightarrow$  **Cron Tasks List** 

Run all cron tasks and generate their schedule by clicking the 'Run Cron' button. Also you can delete

#### separate tasks in bulk, apply filtering and sorting options when it is needed.

#### Cron Tasks List

|       |      |                                |           |                         |                         |                         | Run Cron                |
|-------|------|--------------------------------|-----------|-------------------------|-------------------------|-------------------------|-------------------------|
| 0     | Last | Cron Activity: 20 seconds ago  |           |                         |                         |                         |                         |
|       |      |                                |           |                         | <b>T</b> Filter         | Default View            | 🗸 🤹 Columns 🗸           |
| Actio | ons  | ▼ 652 reco                     | rds found |                         | 20 -                    | per page <              | 1 of 33 >               |
| ×     | ID   | Job Code                       | Status †  | Created At              | Scheduled At            | Executed At             | Finished At             |
|       | 1038 | sales_grid_order_shipment      | SUCCESS   | Mar 18, 2019 5:47:11 AM | Mar 18, 2019 5:47:00 AM | Mar 18, 2019 5:47:20 AM | Mar 18, 2019 5:47:20 AM |
|       | 1058 | sales_grid_creditmemo_async    | SUCCESS   | Mar 18, 2019 5:47:11 AM | Mar 18, 2019 5:47:00 AM | Mar 18, 2019 5:47:20 AM | Mar 18, 2019 5:47:20 AM |
|       | 1078 | sales_send_order_emails        | SUCCESS   | Mar 18, 2019 5:47:11 AM | Mar 18, 2019 5:47:00 AM | Mar 18, 2019 5:47:20 AM | Mar 18, 2019 5:47:20 AM |
|       | 1098 | sales_order_invoice_emails     | SUCCESS   | Mar 18, 2019 5:47:11 AM | Mar 18, 2019 5:47:00 AM | Mar 18, 2019 5:47:20 AM | Mar 18, 2019 5:47:20 AM |
|       | 1118 | sales_send_order_shipment      | SUCCESS   | Mar 18, 2019 5:47:11 AM | Mar 18, 2019 5:47:00 AM | Mar 18, 2019 5:47:20 AM | Mar 18, 2019 5:47:20 AM |
|       | 1196 | indexer_reindex_all_invalid    | SUCCESS   | Mar 18, 2019 5:47:13 AM | Mar 18, 2019 5:47:00 AM | Mar 18, 2019 5:47:21 AM | Mar 18, 2019 5:47:21 AM |
|       | 1200 | indexer_update_all_views       | MISSED    | Mar 18, 2019 5:47:13 AM | Mar 18, 2019 5:47:00 AM | Mar 18, 2019 5:47:21 AM | Mar 18, 2019 5:47:21 AM |
|       | 1018 | sales_grid_order_invoice_async | SUCCESS   | Mar 18, 2019 5:47:11 AM | Mar 18, 2019 5:47:00 AM | Mar 18, 2019 5:47:20 AM | Mar 18, 2019 5:47:20 AM |
|       | 1024 | sales_grid_order_invoice_async | PENDING   | Mar 18, 2019 5:47:11 AM | Mar 18, 2019 5:53:00 AM |                         |                         |
|       | 1025 | sales_grid_order_invoice_async | PENDING   | Mar 18, 2019 5:47:11 AM | Mar 18, 2019 5:54:00 AM |                         |                         |

## **Performance Reports**

#### **Status Codes**

To take a look at visual reports go to **System**  $\rightarrow$  **Amasty FPC**  $\rightarrow$  **Performance Reports** .

#### Reports

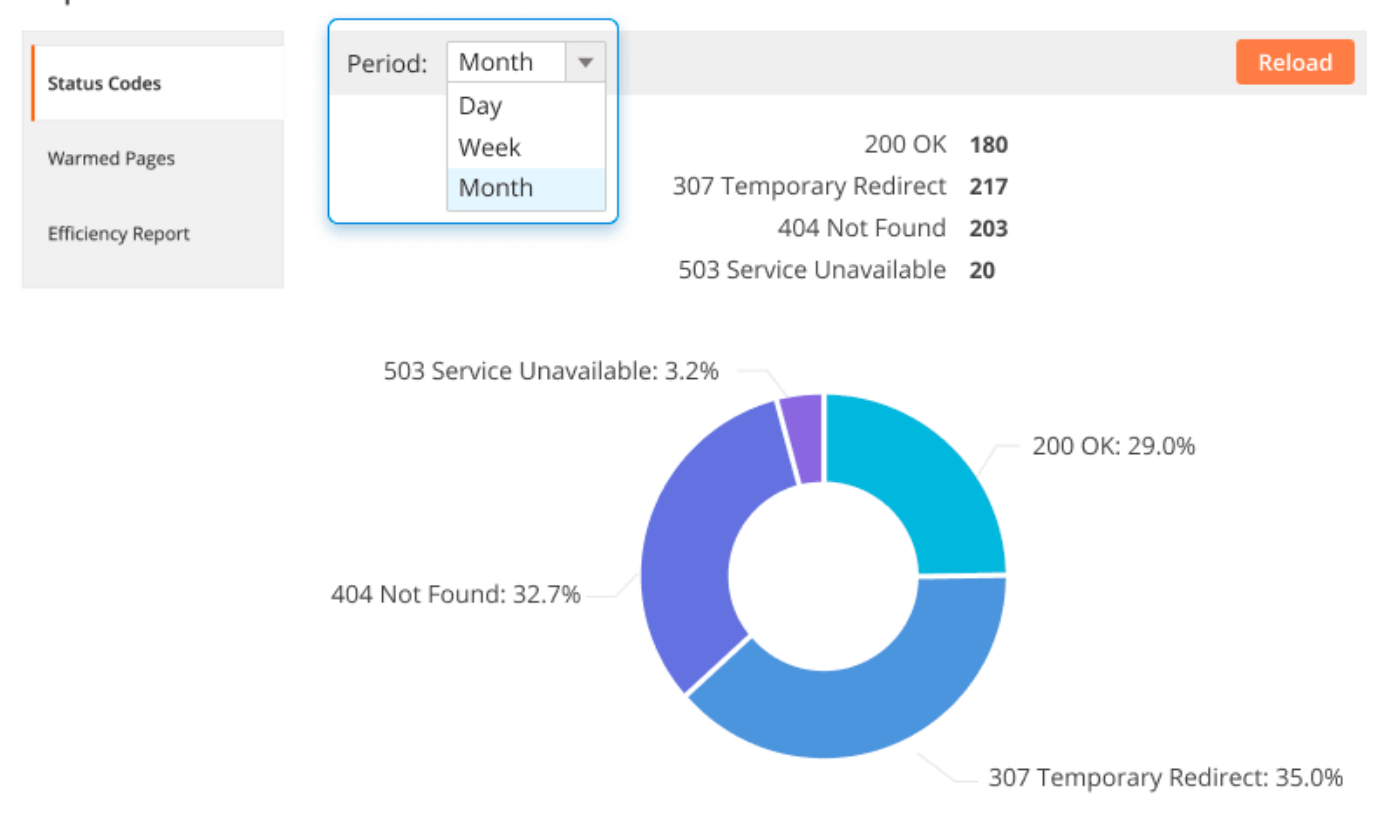

**Status Codes** - The stats report shows page statuses, as well as the number of pages with each particular status for all processed pages. It's highly useful for showing the percentage of errors and success loads.

#### **Warmed Pages**

#### Reports

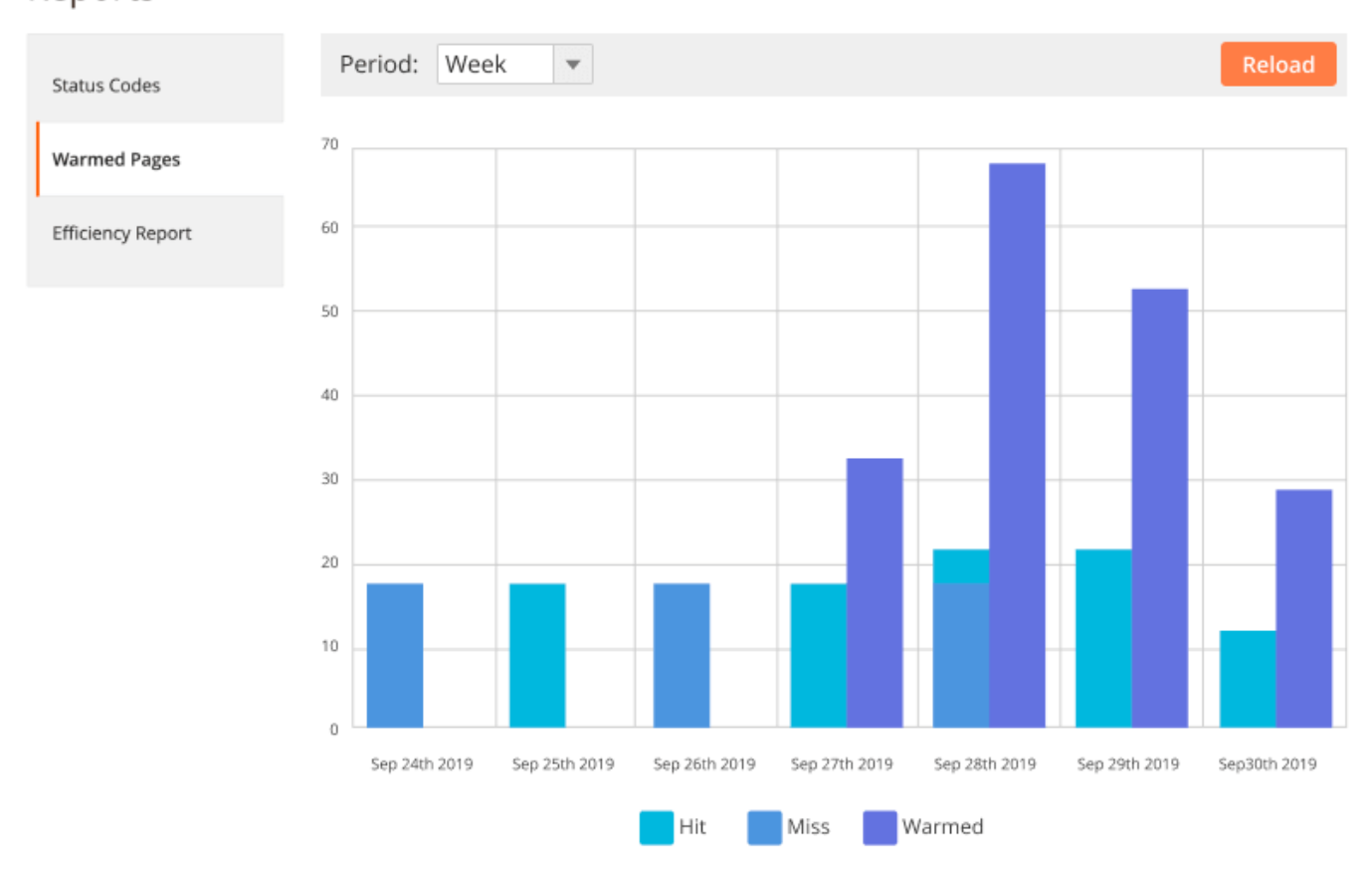

**Warmed Pages** - View Warmed Pages report to get the summary stats for requested pages for previous time periods. This way you can also understand when the crawler was most active.

#### **Efficiency Report**

#### 2025/01/13 11:28

#### 29/31

#### Reports

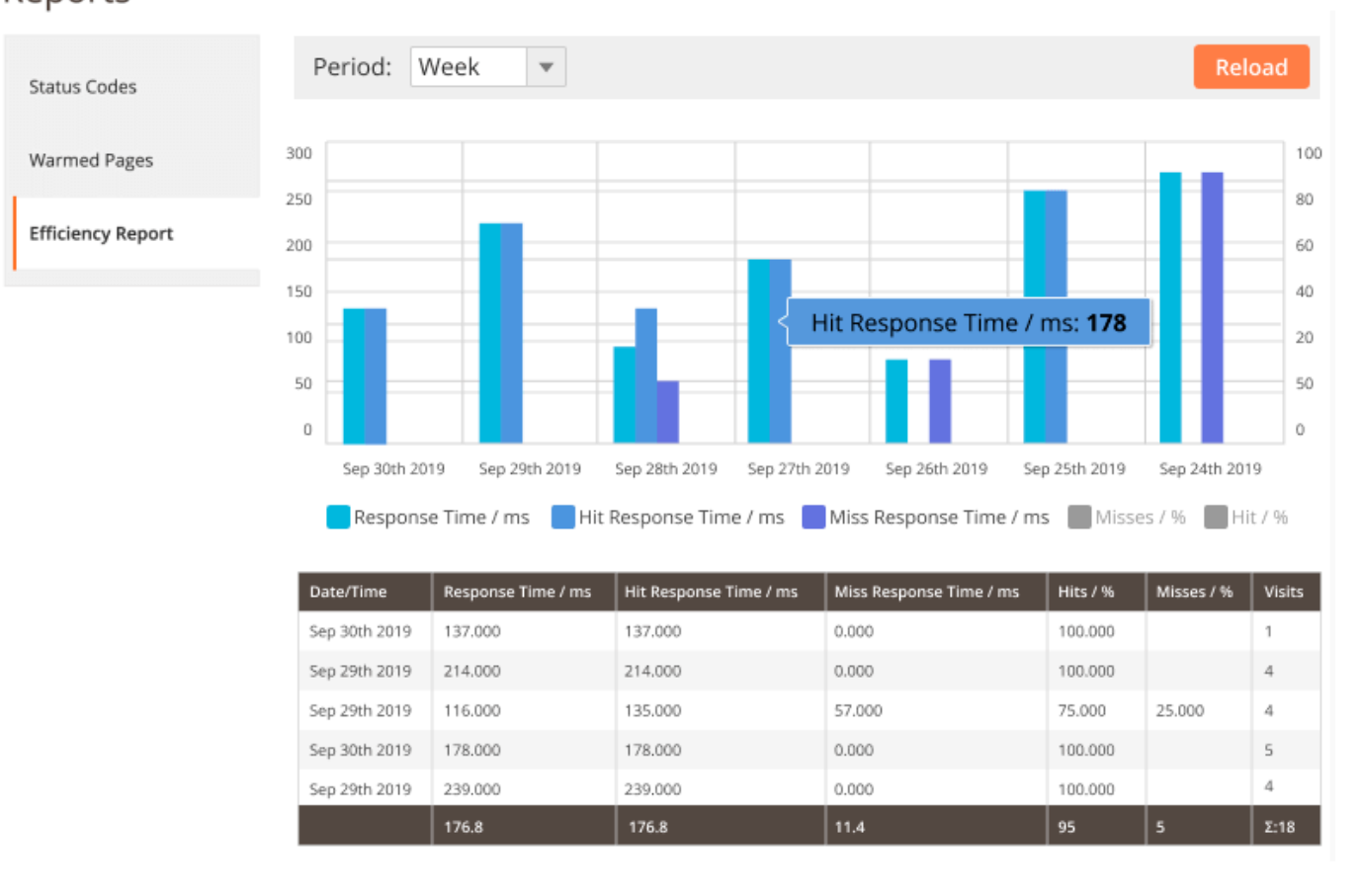

**Efficiency Report** - The cache extension allows you to get a full picture of cache warmer efficiency. Choose the time period and see the percentage of hits and misses, track the performance by the crawler response time, etc.

#### **Frontend Statuses**

Check **page statuses** on the frontend.

| IITTANY FITNESS IEE     ★★★★ 3 Reviews Add Your Review | ■ IITTANY FITNESS IEE<br>★★★★★ 3 Reviews Add Your Review |
|--------------------------------------------------------|----------------------------------------------------------|
| \$28.00 IN STOCK<br>SKU#: WS09                         | \$28.00 IN ST<br>SKU#: V                                 |
| Color                                                  | Color                                                    |
| Size                                                   | Size                                                     |
| XS S M L XL                                            | XS S M L XL                                              |
| Qty<br>1                                               | Qty<br>1                                                 |
| Add to Cart                                            | Add to Cart                                              |
| Full Page Cache                                        | Full Page Cache                                          |
|                                                        | CACHE MISS                                               |

The module displayed detailed information about **not cacheable blocks**.

Home > Search results for: 'tiffany'

## Search results for: 'tiffany'

| Compare Products                        | 1 Item               | Sort By Relevance 🗸 🖊                                                      |
|-----------------------------------------|----------------------|----------------------------------------------------------------------------|
| You have no items to compare.           |                      |                                                                            |
| My Wish List                            |                      |                                                                            |
| You have no items in<br>your wish list. | no items in<br>list. |                                                                            |
|                                         | Tiffany Fitness Tee  |                                                                            |
|                                         | ★★★★★ 3 reviews      | Full Page Cache                                                            |
|                                         | \$28.00              | IGNORED                                                                    |
|                                         |                      | Not cacheable blocks                                                       |
|                                         | XS S M               | search.result Aggento\CatalogSearch\Block\Result                           |
|                                         | L XL                 | search_result_list<br>Magento\CatalogSearch\Block\SearchResult\ListProduct |

Find out how to install the Full Page Cache Warmer extension for Magento 2 via Composer.

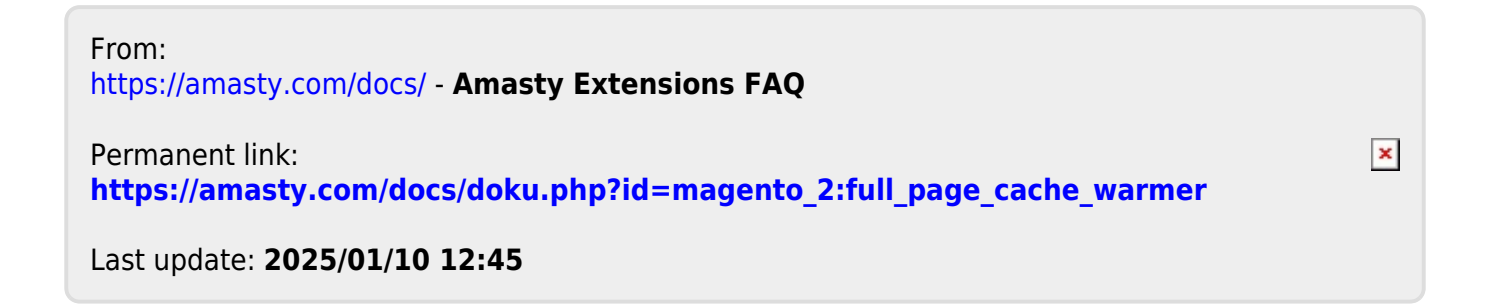

31/31